# UNITED STATES DISTRICT COURT MIDDLE DISTRICT OF FLORIDA

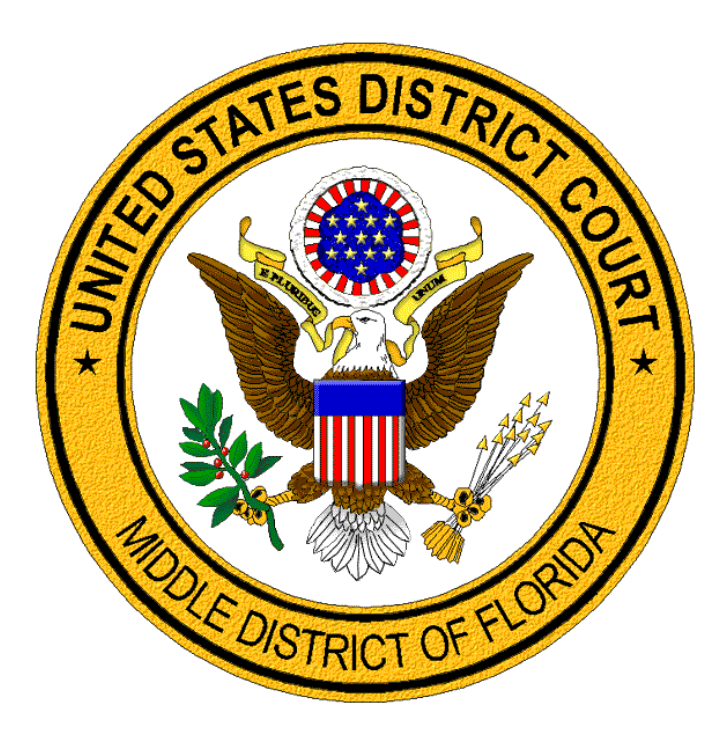

## **PAY FEE EVENT**

## **A GUIDE FOR LAWYERS**

#### Pay Fee

Effective, April 20, 2020, lawyers and pro se litigants registered for CM/ECF may pay filing fees or pro hac vice special appearance fee that were not previously paid, by using the **Pay Fee** event. Registered Middle District CM/ECF E-filers must login through PACER and docket the **Pay Fee** event in the case in which the fee applies. The **Pay Fee** event processes payment through pay.gov. The user can request for a receipt to be e-mailed when entering their payment information.

#### Available Fees to Pay

The fees available to be paid through the **Pay Fee** event are:

- \$402 Civil Action filing fee
- \$5 Petition for Writ of Habeas Corpus filing fee
- \$49 Miscellaneous Case filing fee (includes Registrations of Foreign Judgments)
- \$150 Special Appearance Pro Hac Vice fee
- \$505 Appeal to the Eleventh Circuit Court of Appeals or Appeal to the Federal Circuit Court of Appeals filing fee
- \$39 Appeal to a District Judge from a Judgment of Conviction by a Magistrate Judge in a Misdemeanor or Petty Offense Case fee
- \$6,800 Action under Title III of the Cuban Liberty and Democratic Solidarity Act of 1996 filing fee

#### **Docket the Pay Fee Event**

The **Pay Fee** event must be docketed in the case where the fee is due. Carefully select the applicable case. When docketing in a multi-defendant criminal case, select only the applicable defendant(s).

| Event Highlights                                    | Screen                                                                 |
|-----------------------------------------------------|------------------------------------------------------------------------|
| Select Pay Fee event.                               | Civil Events $\rightarrow$ Other Filings $\rightarrow$ Other Documents |
| This is a text only entry. No document is attached. | Pay Fee<br>Criminal Events → Other Filings → Other Documents           |
|                                                     | Pay Fee                                                                |

| Event Highlights      |                                                                                                    | Screen                                                                                                    |
|-----------------------|----------------------------------------------------------------------------------------------------|----------------------------------------------------------------------------------------------------|
| ۶                     | Enter case number.                                                                                                    | Other Documents                                                                                                    |
| A                     | Partial case numbers may be entered.                                                                                                    | Civil Case Number<br>3:20-cv-20 Hide Case List<br>Select a case:<br>3:20-cv-00020-TJC-MCR Smith v. ARC Flash Electric Corp.                                                                                                    |
| >                     | Checkmark the applicable case.<br><b>Note:</b> In multi-defendant criminal matters, select only the applicable defendant(s).<br>Sample below. | 6:20-cv-00020-ACC-DCI Jones v. White     8:20-cv-00020 Morrison v. Villas of Spring Hill     Next     Clear                                                                                                    |
| $\blacktriangleright$ | When accurate click <b>Next</b> .                                                                                                    |                                                                                                    |
| <i>&gt;</i>           | <b>Sample:</b> Criminal defendant(s) selection.                                                                                               | Other Documents           Criminal Case Number           2:18-cr-1-1,3           Belect a case:           2:18-cr-00001-MMH-DNF USA v. Wilson et al ■           ✓ 2:18-cr-00001-MMH-DNF-1 Tony Wilson           2:18-cr-00001-MMH-DNF-2 Monique Moore           ✓ 2:18-cr-00001-MMH-DNF-3 Jeffrey Beard, II           3:18-cr-00001-VMC-HTS USA v. Franklin et al ■           6:18-cr-00001-JA-GJK USA v. Smith           8:18-cr-00001-RAL-TBM USA v. Calderon (closed 05/03/2018)                                                                                                    |
|                       | Click radio button to select the applicable fee being paid.                                                                                   | Other Documents<br>6:19-cv-00001-JA-DAB Wells<br>Fargo Bank, N.A. v. The<br>Worthington Group of Wyoming,                                                                                                    |
| A<br>A                | When accurate, click <b>Next</b> .                                                                                                    | LLC<br>SL DOC                                                                                                    |
|                       | paid through pay.gov on the next screens.                                                                                                    | <ul> <li>REMINDER: This event allows you to pay a filing fee or pro hac vice fee that was not previously paid. You are about to make a payment on the following screens. Please have your credit card information ready.</li> <li>Select the fee to be paid. This amount will be charged to your credit card.</li> <li>\$402 - Civil Action filing fee</li> <li>\$5 - Petition for Writ of Habeas Corpus filing fee</li> <li>\$49 - Miscellaneous Case including Registration of Foreign Judgment filing fee</li> <li>\$150 - Special Appearance - Pro Hac Vice fee</li> <li>\$505 - Appeal to the Eleventh Circuit Court of Appeals or Appeal to the Federal Circuit Court of Appeals fee</li> <li>\$6800 - Action under Title III of the Cuban Liberty and Democratic Solidarity Act of 1996 filing fee</li> <li>Next Clear</li> </ul> |

|   | Event Highlights                                                       | Screen                                                                                                    |
|---|------------------------------------------------------------------------|----------------------------------------------------------------------------------------------------|
| ٨ | Transition to payment screens.                                         | CM ECF Civil Criminal Query Reports Utilities Search<br>Log Out                                                                                                    |
| 4 | Do not click the Back button.                                          | Other Documents         6:21-cv-00005 Smith v. ABC Company         Now loading the payment processing screen. This process might take a few seconds.                                                                                                    |
| ~ | Select or enter your payment method.                                   | Pay Filing Fee for Florida Middle District Court(test) * Required Information Payment Amount                                                                                                    |
| 7 | <b>Note:</b> Amount Due will vary based on the fee you selected.       | Amount Due * \$20.00 Select a Payment Method                                                                                                    |
| 8 | When accurate, select <b>Next</b> .                                    | XXXXXXXXXXXXXXIIII<br>01/2026<br>C Enter a credit card                                                                                                    |
|   |                                                                        | Note: We protect the security of your information during transmission using Secure Sockets<br>Layer (SSL) software, which encrypts information you submit.                                                                                                    |
| 4 | <b>Court Specific:</b> Enter requested information.                    | Court Specific       Attorney Name *       Firm Name                                                                                                    |
| ٨ | <b>E-Mail Receipt:</b> Enter email address(es) to receive a receipt.   | Name of Person<br>Completing<br>Transaction *<br>Contact Phone<br>Number *                                                                                                    |
| A | <b>Authorization:</b> Review and mark.                                 | Email Receipt       Email     xxx@gmail.com       Confirm Email     xxx@gmail.com                                                                                                    |
|   | When accurate, click <b>Submit</b> .                                   | Additional Email<br>Addresses                                                                                                    |
| A | Note: Do not click the Back<br>button as the payment is<br>processing. | Authorization         I authorize a charge to my credit card for the amount above in accordance with my card issuer agreement. *         Note: We protect the security of your information during transmission using Secure Sockets Layer (SSL) software, which encrypts information you submit.         Submit       Back       Cancel |

| Event Highlights |                                                                                                    | Screen                                                                                                    |
|------------------|----------------------------------------------------------------------------------------------------|----------------------------------------------------------------------------------------------------|
| >                | The e-filer is returned to CM/ECF.                                                                                                    | CM ECF Civil - Criminal - Query<br>Log Out                                                                                                    |
| 4                | Click <b>Next</b> .                                                                                                    | Other Documents<br>6:21-cv-00005 Smith v. ABC Company<br>Next Clear                                                                                                    |
| ۶                | Final Docket Text is displayed.                                                                                                    | CM ECF Civil, Criminal, Query Reports, Utilities, Search<br>Log Out                                                                                                    |
|                  | Note: This is the FINAL<br>screen. Clicking Next commits<br>this transaction and you will have<br>no further opportunity to modify<br>the event. | Other Documents<br>6:21-cv-00005 Smith v. ABC Company<br>Docket Text: Final Text<br>FEE PAID. Filing fee for new civil case, Receipt No. AFLMXDC-359436 for<br>\$402 paid. (Guide, Attorney)                                                                                                    |
| ~                | Click <b>Next</b> .                                                                                                    | Attention!! Pressing the NEXT button on this screen commits this transaction. You will have no further opportunity to modify this transaction if you continue.<br>Have you redacted?                                                                                                    |
| >                | The <b>Notice of Electronic Filing</b> displays the filing information.                                                                          | CM ECF Civil - Criminal - Query Reports - Utilities - Search Help<br>Log Out                                                                                                    |
| 7                | <b>Note:</b> There is no document number for this entry.                                                                                         | Other Documents<br>6:21-cv-00005 Smith v. ABC Company<br>U.S. District Court [TEST]                                                                                                    |
|                  |                                                                                                    | Middle District of Florida [TEST]                                                                                                    |
|                  |                                                                                                    | Notice of Electronic Filing The following transaction was entered by Guide, Attorney on 3/25/2021 at 11:42 AM EDT and filed on 3/25/2021 Case Name: Smith v. ABC Company Case Number: 6:21-cv-00005 Filer: Document Number: No document attached Docket Text: FEE PAID. Filing fee for new civil case, Receipt No. AFLMXDC-359436 for \$402 paid. (Guide, Attorney) |
|                  |                                                                                                    | 6:21-cv-00005 Notice has been electronically mailed to:<br>Attorney Guide                                                                                                    |
|                  |                                                                                                    | 6:21-cv-00005 Notice has been delivered by other means to:                                                                                                    |

### **Revision Log**

| Date                                                        | Comments                                                    |     |
|-------------------------------------------------------------|-------------------------------------------------------------|-----|
| 4/2020                                                      | Procedure created.                                          | SMS |
| 12/1/20                                                     | Fee amounts in the "Available Fees to Pay" section updated. | NAS |
| 3/29/21 Updated references to PACER due to NextGen upgrade. |                                                             | NAS |
|                                                             |                                                             |     |